# **18 FREIGHT RATE FILE MAINTENANCE**

The freight bill module lets you process freight bills for each load of fuel and allocate the cost between the products. Prior to entering freight bills, make sure all products, other charges, freight schedules, city ids, point to point, freight rates, special schedules, drivers, trucks, trailers and freight values have been set up in the Freight Master File Maintenance.

Overview:

- 1. Enter products in the Product File..
- 2. Enter Other Charges.
- 3. Enter Freight Schedules.
- 4. Enter City Ids.
- 5. Enter Point to Point
- 6. Enter Freight Rages
- 7. Enter Special Schedules
- 8. Enter Drivers
- 9. Enter Trucks
- 10. Enter Trailers
- 11. Define freight Values
- 12. Reindex Freight Values

**Menu Select:** From the Jobber Inventory Main Menu select *1 - Master File Maintenance*. Next select *18-Freight Rate File Maintenance*. The following menu displays:

```
SS *** Freight File Maintenance *** 01/30/2009
1 Product File
                                      7 Special Schedules
2 Other Charges
                                      8 Drivers
3 Freight Schedules
                                      9 Trucks
4 City Ids
                                     10 Trailers
5 Point to Point
                                     11 Define Freight Values
6 Freight Rates
                                      R
                                         Reindex Freight Files
Q Quit to Main Menu
  Select an Option Q
```

# 1 Product File

**Menu Select:** From the *Freight File Maintenance* submenu, select *1 - Product File*. The following screen displays:

| ≽ Freight Product/Cha | rge File |      |              |                |      |  |
|-----------------------|----------|------|--------------|----------------|------|--|
|                       | -        |      |              |                |      |  |
| Product Code          | FUEL     |      | Q            |                |      |  |
| Product Descr         | FUEL     |      |              |                |      |  |
| Prodtype:             | FUEL     |      |              |                |      |  |
| Uom:                  | Q        |      |              |                |      |  |
| Typefrt:              |          |      |              |                |      |  |
|                       |          |      |              |                |      |  |
|                       |          |      |              |                |      |  |
|                       |          |      |              |                |      |  |
|                       |          |      |              |                |      |  |
|                       |          |      |              |                |      |  |
| Edit                  | New      | Next | Pre <u>v</u> | <u>D</u> elete | Exit |  |
|                       |          |      |              |                |      |  |

Product Code - Enter a product code or F2 to look one up. Usually there will be one record for the product FUEL.

Product Description - Enter a description for the product. Prodtype - Enter the Product Category. Ex: Fuel, Water etc. Uom - Enter how the freight will be calculated. Q=Quantity

M= Mileage E=Each Typefrt - Enter a subcategory for the freight. G=Gas D=Diesel

## 2 Other Charges

Set up Other Freight Charges for split loads, demurrage and other charges like that. The items have to be setup in the inventory file maintenance as miscellaneous items first.. They don't need any special code designation.

Menu Select: From the Freight File Maintenance submenu, select 2 - Other Charges. The

following screen displays:

| Demo | Company   | *** ot  | her Fr | eight ( | Charges  | *** | 01/30/2009 |
|------|-----------|---------|--------|---------|----------|-----|------------|
|      |           |         |        |         |          |     |            |
|      |           |         |        |         |          |     |            |
|      |           |         |        |         |          |     |            |
|      |           |         |        |         |          |     |            |
| 1    | Add, chai | nge or  | delete | a Oth   | ner Char | qes |            |
| 2    | Other Cha | arges I | Report |         |          |     |            |
| Q    | Return to | o Main  | Menu   |         |          |     |            |
|      | Make a s  | electio | on Q   |         |          |     |            |
|      |           |         |        |         |          |     |            |

**Menu Select:** From the *Other Freight Charges* submenu, select *1 - Add, Change or Delete a Other Charges*. The following screen displays:

| 🧦 Freight Other                                   | Charge Se | chedules       |              |                    |      |
|---------------------------------------------------|-----------|----------------|--------------|--------------------|------|
|                                                   |           |                |              |                    |      |
| Product Loc                                       | 001       | Q              |              |                    |      |
| Product Cod                                       | le EXX    | KON CC E       | QP           |                    |      |
| Product Des                                       | scr EXX   | KON EQUI       | PMENT F      | RENTAL F           | EE   |
| TranType<br>Prod Type<br>Charge Amt<br>Driver Pay | P         | EL<br>275.0000 | Cha<br>Driv  | rge UOM<br>/er UOM | E    |
| Edit                                              | New       | Next           | Pre <u>v</u> | Delete             | Exit |
|                                                   |           |                |              |                    |      |

**Product Loc** - Enter a location number or F2 to look it up. **Product Code** - Enter a product code or F2 to look one up. Product Description - This field is automatically populated when the product code is selected. **TranType** - Enter a transaction type. **S** = Sell to customer **P** = **Purchase cost** Product Type - Enter the product type. (Ex: Fuel, Water etc.) Charge Amt - Enter the misc charge amount. Charge UOM - Enter the charge type. E = Each **G** = Gallons Driver Pay - Enter the driver pay for this other charge **Driver UOM -** Enter the charge type. E = Each G = Gallons

### **Other Charges Report**

The Other Charges Report is a listing of all Freight Schedule records in the file. This report lists the Schedule number, Product type, Minimum Gas and Diesel gallons, Mile increments and Maximum miles.

Menu Select: From the Freight Schedule submenu, select 2 -Other Charges Report.

#### **Enter Other Charges Report Options:**

**Output to:** Enter **S** to print the report on the screen. Enter **P** to print to the printer and select the desired printer. Enter **F** to print to a Text File and enter the full path and desired file name. Enter **Q** to return to the menu without printing.

**Enter The Date:** The current system date displays. Press *enter* to accept the date or enter a report date. This date has no affect on the report.

Is Everything Ok? (Y/N/P=Printer/Q=Quit): To print the report using the selected printer or screen, press Y. To change to a different printer or print option, press P. To quit without printing enter N or Q.

The following screen displays:

| Date: 0<br>Time: 1 | 2/27/2009<br>4:42:31 | SS<br>Other Charges Rep | oort 02/27/2009 | Page No.<br>1 |
|--------------------|----------------------|-------------------------|-----------------|---------------|
| Туре               | Loc                  | Charge Code             | Chg Amt         | Drv Pay       |
| FUEL               | 001                  | EXXON CC EQP            | 275.00          | 0.00          |

### **3** Freight Schedules

**Menu Select:** From the *Freight File Maintenance* submenu, select *3 - Freight Schedules*. The following screen displays:

```
Demo Company *** Freight Schedules *** 01/30/2009
1 Add, change or delete a Freight Schedules
2 Freight Schedules Report
Q Return to Main Menu
Make a selection Q
```

**Menu Select:** From the *Freight Schedules* submenu, select *1 - Add, Change or Delete a Freight Schedule.* The following screen displays:

| Schedule<br>Prod Type | 1<br>FUEL |          | Ra         | te Uom  | Г        | 7       |
|-----------------------|-----------|----------|------------|---------|----------|---------|
| Description           | SCHI      | EDULE 1  |            |         |          | -       |
| Gas Min               | 78        | 00.00    | Die        | Min     |          | 9000.00 |
| Gas Dol Min           |           |          | Die        | Dol Mi  | n 🗍      |         |
| Max Miles             |           | 400      | Mile       | e Incr  |          | 50.00   |
| SurCharge %           | 6         |          | Ins        | Rate    |          |         |
|                       |           |          |            |         |          |         |
| Г                     | Chq Item  | Charge / | Amt Driver | Pay C   | hq?      | -       |
|                       | PUMP      | 3        | 0.00       | 12.00 🔽 | Chec     |         |
|                       | SPLIT     | 4        | 5.00       | 18.00 🔽 | Chec     |         |
|                       | UWPA      |          | 0.00       | 0.00    | Chec     |         |
|                       | ANTIFRE   | EZE      | 0.00       | 0.00    | Chec     |         |
|                       | BLIQUID   | -        | 0.00       | 0.00    | Chec     |         |
|                       | DRUMH     | 3D       | 0.00       | 0.00    | Chec     |         |
|                       | LABOR     |          | 0.00       | 0.00    | Chec     |         |
|                       | LIQUID    |          | 0.00       | 0.00    | Chec     | -1      |
|                       | •         | ľ        |            | · ·     | <b>I</b> |         |
|                       |           |          |            |         |          |         |
|                       |           | 4        |            | 1       | 1        |         |

Schedule - Add a new schedule number or F2 to look one up. Prod Type - Enter the product cateogory.( Ex: Fuel, Water etc) Rate UOM - Enter how the rate will be calculated.

# Q=Qty M=Miles E=Each

Description - Enter a description for the schedule.
Gas Min - Enter the minimum gas gallons to bill.
Die Min - Enter the minimum diesel gallons to bill.
Gas Dol Min - Enter the minimum gas freight dollars to bill.
Die Dol Min - Enter the minimum diesel freight dollars to bill.
Max MilesMile IncrSurcharge % - Enter the surcharge percent
Ins Rate - Enter the insurance surcharge percent.

**Freight Schedules Report** 

The Freight Schedules Report is a listing of all Freight Schedule records in the file. This report lists the Schedule number, Product type, Minimum Gas and Diesel gallons, Mile increments and Maximum miles.

Menu Select: From the *Freight Schedule* submenu, select 2 - *Freight Schedules Report*.

#### **Enter Freight Schedules Report Options:**

**Output to:** Enter **S** to print the report on the screen. Enter **P** to print to the printer and select the desired printer. Enter **F** to print to a Text File and enter the full path and desired file name. Enter **Q** to return to the menu without printing.

**Enter The Date:** The current system date displays. Press *enter* to accept the date or enter a report date. This date has no affect on the report.

Is Everything Ok? (Y/N/P=Printer/Q=Quit): To print the report using the selected printer or screen, press Y. To change to a different printer or print option, press P. To quit without printing enter N or Q.

The following screen displays:

| Date: 01<br>Time: 0 | /30/2009<br>8:25:22 | 9 SS<br>Freight S    | S<br>Schedule | Report 01/ | /30/2009  | Page No.<br>1 |
|---------------------|---------------------|----------------------|---------------|------------|-----------|---------------|
| Schedule            | Туре                | Description          | Gas Min       | Die Min    | Mile Inc. | . Max Miles   |
| BRENCO              | FUEL                | BRENCO MARKETING     | 8500.00       | 7500.00    | 5.00      | 350.00        |
| BRENCO H            | FUEL                | BRENCO MARKETING HOU | 8500.00       | 7500.00    | 5.00      | 350.00        |
| COASTAL             | FUEL                | COASTAL TRANSPORT    | 8800.00       | 7600.00    | 5.00      | 350.00        |
| DUNCAN              | FUEL                | DUNCAN THOMPSON      | 8500.00       | 7400.00    | 5.00      | 175.00        |
| DUPRE               | FUEL                | DUPRE TRANSPORT      | 8500.00       | 7500.00    | 10.00     | 180.00        |

## 4 City Ids

Menu Select: From the Freight File Maintenance submenu, select 4 - City Ids. The

following screen displays:

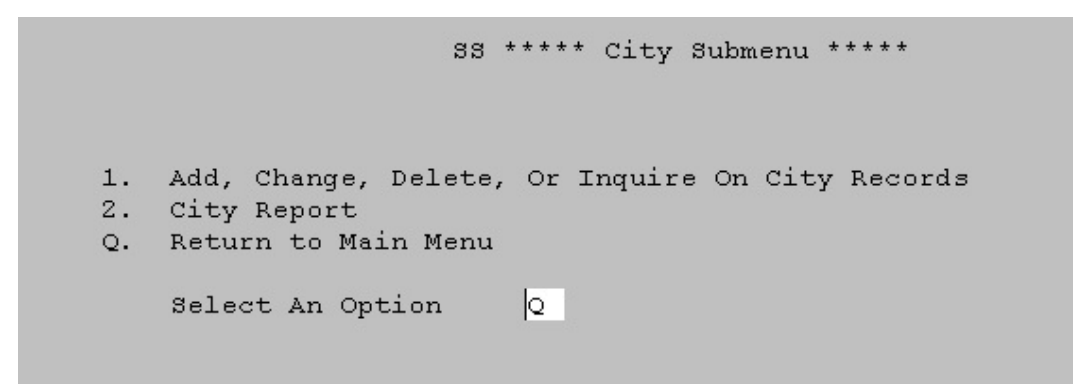

**Menu Select:** From the *City* submenu, select *1 - Add, Change or Delete a City Id.* The following screen displays:

| 🗸 City File Mainten | City File Maintenance |      |      |        | -    |  |
|---------------------|-----------------------|------|------|--------|------|--|
| City ID             | DALL                  | AS 🔇 | 2    |        |      |  |
| City                | DALL                  | AS   |      |        |      |  |
| County              |                       |      |      |        |      |  |
| State               | ТХ                    |      |      |        |      |  |
| Rack Report         |                       |      |      |        |      |  |
|                     |                       |      |      |        |      |  |
|                     |                       |      |      |        |      |  |
|                     |                       |      |      |        |      |  |
|                     |                       |      |      |        |      |  |
|                     |                       |      |      |        |      |  |
| Edit                | <u>N</u> ew           | Next | Prev | Delete | Exit |  |
|                     |                       | •    |      |        |      |  |
|                     |                       |      |      |        |      |  |

City ID- Add a City ID or F2 to look one up. Enter all of your from and to city ids.

**FYI:** If you have 200 customers in Houston and 10 terminals in Houston, it will be impossible to distinguish between the from city and the to city when calculating freight. You might use special city ids like the customer number or vendor number to distinguish between 3 terminals in Houston or 200 customers in Houston.

City -Add a description for the City
County - Enter the name of the County for tax purposes.
State - Enter the 2 letter State abbreviation code.
Rack Report - Do you want the city to show on the Rack price report? (Y or N)

#### **Freight Schedules Report**

The City Report is a listing of all City records in the file. This report lists the City Id number, City, State and County.

Menu Select: From the City submenu, select 2 - City Report.

#### **Enter City Report Options:**

**Output to:** Enter **S** to print the report on the screen. Enter **P** to print to the printer and select the desired printer. Enter **F** to print to a Text File and enter the full path and desired file name. Enter **Q** to return to the menu without printing.

**Enter The Date:** The current system date displays. Press *enter* to accept the date or enter a report date. This date has no affect on the report.

Is Everything Ok? (Y/N/P=Printer/Q=Quit): To print the report using the selected printer or screen, press Y. To change to a different printer or print option, press P. To quit without printing enter N or Q.

The following screen displays:

City Report 02/10/2009

|   | City ID | City            | State | County     |
|---|---------|-----------------|-------|------------|
|   |         |                 |       |            |
|   | 3 RIV   | THREE RIVERS    | TX    |            |
|   | ABERNA  | ABERNATHY       | TX    |            |
|   | ABILEN  | ABILENE         | TX    | TAYLOR     |
|   | ALEDO   | ALEDO           | TX    |            |
| 1 | ALMEDA  | ALMEDA          | TX    |            |
|   | AMARIL  | AMARILLO        | TX    |            |
|   | ARCADI  | ARCADIA         | LA    |            |
|   | AUSTIN  | AUSTIN          | TX    |            |
|   | BEAUM   | BEAUMONT        | TX    |            |
| - | BELLME  | BELLMEAD        | TX    |            |
| 1 | BIGSPR  | BIG SPRING      | TX    |            |
|   | BROWNS  | BROWNSVILLE     | TX    |            |
| - | BRUCE   | BRUVEVILLE      | TX    |            |
| 1 | BRYAN   | BRYAN           | TX    | BRAZOS     |
| ( | CADDO   | CADDO MILLS     | TX    | HUNT       |
| ( | CALVER  | CALVERT         | TX    | ROBERTSON  |
| ( | CENTER  | CENTER          | TX    |            |
|   | CHINA   | CHINA SPRINGS   | TX    |            |
| ( | CLGSTA  | COLLEGE STATION | TX    | BRAZOS     |
|   | CONROE  | CONROE          | TX    | MONTGOMERY |
|   | CORPUS  | CORPUS CHRISTI  | TX    |            |
|   | CORSIC  | CORSICANA       | TX    |            |
|   | D-FW    | DALLAS-FT WORTH | TX    |            |
|   | DALLAS  | DALLAS          | TX    |            |
| 1 | EDINBU  | EDINBURG        | TX    |            |
| ] | ELCAMP  | EL CAMPO        | TX    |            |
| 1 | EULESS  | EULESS          | TX    |            |
| ] | EUREKA  | EUREKA          | TX    |            |
|   | FT WOR  | FT WORTH        | TX    | TARRANT    |
| ( | GALENA  | GALENA PARK     | TX    |            |
|   | GIDDIN  | GIDDINGS        | TX    |            |
| ( | GRAPE   | GRAPEVINE       | TX    |            |
|   | HARLIN  | HARLINGEN       | TX    |            |
|   | HEARNE  | HEARNE          | TX    | ROBERTSON  |
|   |         |                 |       |            |

# 5 Point to Point

**Menu Select:** From the *Freight File Maintenance* submenu, select 5 - *Point to Point*. The following screen displays:

```
SS *** Point to Point Maintenance *** 02/12/2009
Add, change or delete a Point record
Point to Point report
Q Return to main menu
Make a selection Q
```

**Menu Select:** From the *Point to Point* submenu, select *1 - Add, Change or Delete a Point record.* The following screen displays:

| ➢ Point to Point File Maintenance |                                           |
|-----------------------------------|-------------------------------------------|
| Points Lookup 🦳 🔍                 |                                           |
| Origin City Id SANANT             | SAN ANTONIO                               |
| Dest City Id DALLAS               | DALLAS                                    |
| Mileage: 280                      |                                           |
|                                   |                                           |
|                                   |                                           |
| Edit <u>N</u> ew Next             | Pre <u>v</u> <u>D</u> elete E <u>x</u> it |
|                                   |                                           |
|                                   |                                           |
|                                   |                                           |

Points Lookup - Use the Lookup glass to select a Points record that has already been setup.
Origin City Id - Enter a code for the city the load is picked up from.
Dest City Id - Enter the code for the city the load is delivered to.
Mileage - Enter the distance between the Origin and Destination.
Point to Point Report

The Point to Point Report is a listing of all Point records in the file. This report lists the Origin, Destination and Miles.

Menu Select: From the Point to Point submenu, select 2 - Point to Point Report.

## **Enter Point to Point Report Options:**

**Output to:** Enter **S** to print the report on the screen. Enter **P** to print to the printer and select the desired printer. Enter **F** to print to a Text File and enter the full path and desired file name. Enter **Q** to return to the menu without printing.

**Enter The Date:** The current system date displays. Press *enter* to accept the date or enter a report date. This date has no affect on the report.

Is Everything Ok? (Y/N/P=Printer/Q=Quit): To print the report using the selected printer or screen, press Y. To change to a different printer or print option, press P. To quit without printing enter N or Q.

The following screen displays:

| Date:                                | 02/23/2009       | SS                                 |                           | Page No.             |
|--------------------------------------|------------------|------------------------------------|---------------------------|----------------------|
| Time:                                | 10:07:19         | Point                              | to Point Report 02/23/200 | )9 1                 |
| Origin                               | City ID and Name | Dest Ci                            | ty ID and Name            | Miles                |
| SHELBY                               | Shelby, MT       | BILLIN                             | Billings, MT              | 307                  |
| SHELBY<br>SHELBY                     | Shelby, MT       | GARDIN<br>HELENA                   | Gardiner, MT              | 312<br>0             |
| SHELBY<br>SHELBY                     | Shelby, MT       | KALISP<br>KINGST                   | Kalispell, MT             | 160<br>0             |
| SHELBY<br>SHELBY                     | Shelby, MT       | LAVINA<br>LEXING                   | Lavina, MT                | 261<br>0             |
| SHELBY<br>TACOMA<br>TACOMA<br>TACOMA | Shelby, MT       | LIBBY<br>BUTTE<br>CULBER<br>DAYTON | Libby, MT                 | 251<br>0<br>0<br>185 |
| 111001111                            | 14001114         | DITTION                            |                           | 700                  |
|                                      |                  |                                    |                           |                      |

### 6 Freight Rates

**Menu Select:** From the *Freight File Maintenance* submenu, select 6 - *Freight Rates*. The following screen displays:

```
SS *** Freight Rate Maintenance *** 02/23/2009
1 Add, change or delete a Freight Rates
2 Freight Rate Report
Q Return to main menu
Make a selection Q
```

| Freigh | t Rate Schee   | dules           |                |          |                   |          |
|--------|----------------|-----------------|----------------|----------|-------------------|----------|
| Sched  | ule BP         | RENCO           | BREN           | CO MARKE | TING              |          |
| Prod T | ype FU         | IEL             | Mile Inc       | cre.     | 5                 |          |
| Miles  |                | 5 G             | as Rate 🛛 1    | .300000  | Die Rate [        | 1.510000 |
| [      | Schedule       | Prod Type       | Miles          | Gas Rate | Die Rate          | <b>_</b> |
| Ī      | BRENCO         | FUEL            | 5              | 1.3000   | 1.51000           |          |
| Ī      | BRENCO         | FUEL            | 10             | 1.30000  | 1.51000           |          |
| Ī      | BRENCO         | FUEL            | 15             | 1.30000  | 1.51000           |          |
|        | BRENCO         | FUEL            | 20             | 1.51000  | 1.79000           |          |
|        | BRENCO         | FUEL            | 25             | 1.70000  | 1.97000           |          |
|        | BRENCO         | FUEL            | 30             | 1.76000  | 2.04000           |          |
|        | BRENCO         | FUEL            | 35             | 1.81000  | 2.16000           |          |
|        | BRENCO         | FUEL            | 40             | 1.91000  | 2.26000           |          |
|        | BRENCO         | FUEL            | 45             | 2.01000  | 2.36000           |          |
|        | BRENCO         | FUEL            | 50             | 2.11000  | 2.48000           |          |
|        | BRENCO         | FUEL            | 55             | 2.28000  | 2.70000           |          |
|        | BRENCO         | FUEL            | 60             | 2.52000  | 2.94000           |          |
|        | BRENCO         | FUEL            | 65             | 2.73000  | 3.25000           |          |
|        | BRENCO         | FUEL            | 70             | 2.94000  | 3.46000           |          |
|        | BRENCO         | FUEL            | 75             | 3.26000  | 3.81000           |          |
|        | BRENCO         | FUEL            | 80             | 3.33000  | 3.98000           |          |
|        | BRENCO         | FUEL            | 85             | 3.59000  | 4.19000           | -        |
|        | 4              |                 | 1              |          |                   |          |
|        | <u>E</u> dit [ | <u>v</u> ew Nex | t Pre <u>v</u> | Delete   | D <u>u</u> picate | Exit     |

**Menu Select:** From the *Freight Rate Maintenance* submenu, select 1 - Add, Change or Delete a Freight Rate record. The following screen displays:

Schedule - Enter a freight schedule or F2 to look one up.
Prod Type - Enter the product category. (Ex: Fuel, Water, Etc.)
Mile Incre - Enter the mile increments.
Miles - Enter the miles.
Gas Rate - Enter the rate for Gas.
Die Rate - Enter the rate for Diesel.

# Freight Rate Report

The Freight Rate Report is a listing of all Freight Rates in the file. This report lists the Schedule, Product type, Miles in increments, Gas and Diesel rate.

**Menu Select:** From the Freight Rate submenu, select 2 - *Freight Rate Report*.

### **Enter Freight Rate Report Options:**

**Output to:** Enter **S** to print the report on the screen. Enter **P** to print to the printer and select the desired printer. Enter **F** to print to a Text File and enter the full path and desired file name. Enter **Q** to return to the menu without printing.

**Enter The Date:** The current system date displays. Press *enter* to accept the date or enter a report date. This date has no affect on the report.

Is Everything Ok? (Y/N/P=Printer/Q=Quit:. To print the report using the selected printer or screen, press Y. To change to a different printer or print option, press P. To quit without printing enter N or Q.

The following screen displays:

| Date: 02/24 | /2009 | SS         | te Report 02/24/2009 | Page No. |
|-------------|-------|------------|----------------------|----------|
| Time: 10:31 | :40   | Freight Ra |                      | 1        |
| Schedule    | Туре  | Miles      | Gas Rate             | Die Rate |
| ACCTRAN     | PRO   | 50         | 2.2900               | 0.0000   |
| ACCTRAN     | PRO   | 60         | 2.5400               | 0.0000   |
| ACCTRAN     | PRO   | 70         | 2.8100               | 0.0000   |
| ACCTRAN     | PRO   | 80         | 2.9500               | 0.0000   |
| ACCTRAN     | PRO   | 90         | 3.5700               | 0.0000   |
| ACCTRAN     | PRO   | 100        | 3.8700               | 0.0000   |
| ACCTRAN     | PRO   | 110        | 4.2200               | 0.0000   |

# 7 Special Schedules

**Menu Select:** From the *Freight File Maintenance* submenu, select 7 -*Special Schedules*.. The following screen displays:

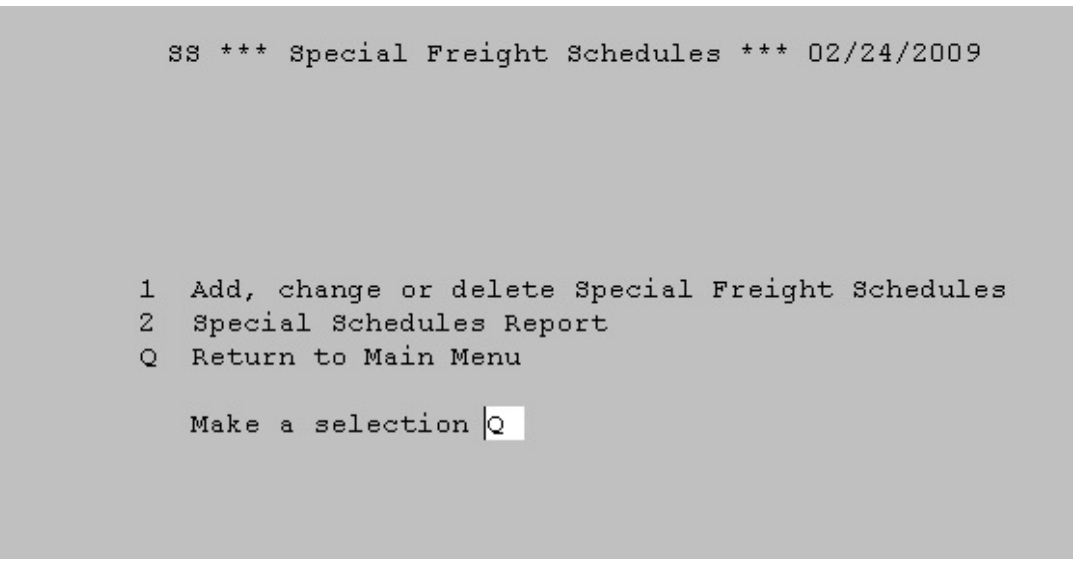

**Menu Select:** From the *Special Freight Schedule* submenu, select *1 - Add, Change or Delete a Special Freight Record.* The following screen displays:

This is still not working

# 8 Drivers

**Menu Select:** From the *Freight File Maintenance* submenu, select 8 -*Drivers*.. The following screen displays:

```
SS *** Driver File Maintenance *** 02/24/2009
Add, change or delete a driver record
Driver report
Q Quit to main menu
Make a selection Q
```

**Menu Select:** From the *Freight Rate Maintenance* submenu, select *1 - Add, Change or Delete a Driver record.* The following screen displays:

| > Transport<br>5.0000 |                |                             |                                     |
|-----------------------|----------------|-----------------------------|-------------------------------------|
| 5.0000                |                |                             |                                     |
|                       |                |                             |                                     |
|                       |                |                             |                                     |
|                       |                |                             |                                     |
| w Pre <u>v</u>        | Next           | Delete                      | E <u>x</u> it                       |
|                       | w Pre <u>v</u> | w Pre <u>v</u> Nex <u>t</u> | w Pre <u>v</u> Nex <u>t D</u> elete |

Driver - Enter the Driver Id or F2 Look it up Name - Enter the name of the Driver. Crate - Enter the driver commission rate. (Ex: 10.00 is 10%) Ctype - Enter the commision type. F= Freight G=Gallons Split - Enter the split rate. (Optional)

# **Driver Report**

The Driver Report is a listing of all Driver Records in the file. This report lists the Driver, Driver Code, Description, Commission rate and Commission Type.

Menu Select: From the Driver submenu, select 2 - Driver Report.

## **Enter Driver Report Options:**

**Output to:** Enter **S** to print the report on the screen. Enter **P** to print to the printer and select the desired printer. Enter **F** to print to a Text File and enter the full path and desired file name. Enter **Q** to return to the menu without printing.

**Enter The Date:** The current system date displays. Press *enter* to accept the date or enter a report date. This date has no affect on the report.

Is Everything Ok? (Y/N/P=Printer/Q=Quit:. To print the report using the selected printer or screen, press Y. To change to a different printer or print option, press P. To quit without printing enter N or Q.

The following screen displays:

| Date: 02/24/2009<br>Time: 16:32:08 | SS<br>Driver Repo       | rt 02/24/2009 | Page No.<br>1 |
|------------------------------------|-------------------------|---------------|---------------|
| Driver Code                        | Description             | Comm Rate     | Comm Type     |
| AB                                 | Austin Banks, III       | 0.0000        | G             |
| AF                                 | Adolf Flores            | 0.2300        | G             |
| AS                                 | ARTHUR L. SUAREZ        | 0.2200        | G             |
| AT                                 | Andrew's Transport      | 0.0000        | G             |
| BG                                 | WILLIAM R. GORDON,, JR. | 0.2200        | G             |
| BH                                 | Brad Howard             | 0.0000        | G             |
| BP                                 | B. P. Proctor           | 0.2500        | G             |
| CJ                                 | Curtis Jackson          | 0.0000        | G             |
| COAST                              | Coastal                 | 0.0000        | G             |
| CP                                 | CP Transport            | 5.0000        | F             |
| CT                                 | Clifton Thompson        | 0.0000        | G             |
| DDD                                | Three D Oil Company     | 0.0000        | G             |

# 9 Trucks

**Menu Select:** From the *Freight File Maintenance* submenu, select 9 - *Trucks*. The following screen displays:

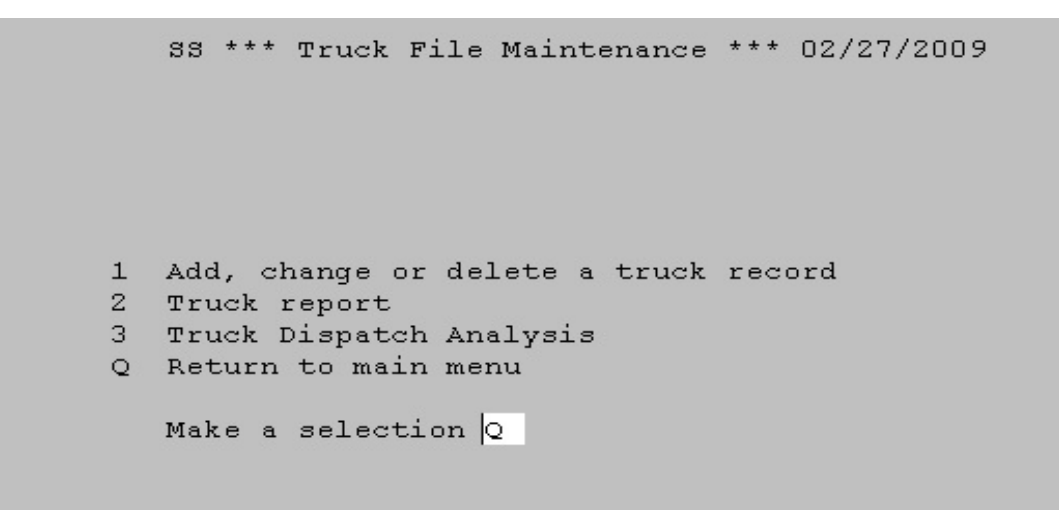

**Menu Select:** From the *Truck File Maintenance* submenu, select *1 - Add, Change or Delete a Truck record.* The following screen displays:

| Fruck File Mainten           | ance                              |                                    |
|------------------------------|-----------------------------------|------------------------------------|
| Truck:                       | COAST Q                           |                                    |
| Name:                        | Coastal                           |                                    |
| Frt Company:                 | Coastal Transport C               | c., Inc.                           |
| Truck FEIN:                  | 17413429220                       | Fax No.                            |
| Truck Code:                  | C                                 | Tran. Mode: J                      |
| Model Year                   |                                   | Make                               |
| Model                        |                                   | License                            |
| Rate Schedule<br>Gas Minimum | COASTAL Q<br>8800                 | Compartments<br>Diesel Minimum7600 |
| GI Frt. Income:              | Q                                 |                                    |
| GI Pend. Frt.                | 20700-900                         | lanks-Pinehu                       |
| E                            | <b>lit <u>N</u>ew Pre<u>v</u></b> | Nex <u>t D</u> elete E <u>x</u> it |

Truck - Enter the Truck number or F2 Look it up.

Name - Enter a description for the truck.

Frt Company - Enter the name of the Freight company.

Truck Fein - Enter the Federal employer identification number.

Fax No. - Enter the carriers fax number.

Truck Code - Enter a code for the truck

- C = Common Carrier
- T = Transport
- B = Bobtail
- **P** = Customer Pickup

Tran. Mode - Enter the transportation mode. (EX: J)
Model Year - Enter the model year of the truck.
Make - Enter the make of the truck
Model - Enter the truck model.
License - Enter the license number of the truck.
Rate Schedule - Fax No. - Enter the carriers fax number.
Compartments - Enter a Freight Schedule (Blank= No freight)
Gas Minimum - Enter the minimum gasoline gallons to bill for freight
Diesel Minimum - Enter the GL account number for Freight Income.
GI Pending Frt - Enter the GL account number for Pending Freight.

## **Truck Report**

The Truck Report is a listing of all Truck Records in the file. This report lists the Truck Number, Description, Code, Rate/Mile, Carrier Number.

Menu Select: From Truck submenu, select 2 - Truck Report.

### **Enter Driver Report Options:**

**Output to:** Enter **S** to print the report on the screen. Enter **P** to print to the printer and select the desired printer. Enter **F** to print to a Text File and enter the full path and desired file name. Enter **Q** to return to the menu without printing.

**Enter The Date:** The current system date displays. Press *enter* to accept the date or enter a report date. This date has no affect on the report.

Is Everything Ok? (Y/N/P=Printer/Q=Quit:. To print the report using the selected printer or screen, press Y. To change to a different printer or print option, press P. To quit without printing enter N or Q.

The following screen displays:

| Date:<br>Time: | 02/27/2009<br>09:09:11 | SS           | Truck   | File Report | 02/27/2009 | Page No.<br>1 |
|----------------|------------------------|--------------|---------|-------------|------------|---------------|
| Truck          | Number                 | Description  | 1       | Code        | Rate/Mile  | Carrier No.   |
| 10             |                        | Peterbilt    |         | Т           | 0.0000     | 17425253311   |
| 12             |                        | 1993 IH      |         | Т           | 0.0000     | 17425253311   |
| 14             |                        | 1995 Intern  | ational | l T         | 0.0000     | 17425253311   |
| 16             |                        | 1996 IH F940 | 00      | Т           | 0.0000     | 17425253311   |
| 18             |                        | Bobtail      |         | В           | 0.0000     | 17425253311   |

| 2  | 1992 IH F9400      | Т | 0.0000 | 17425253311 |
|----|--------------------|---|--------|-------------|
| 20 | International      | Т | 0.0000 | 17425253311 |
| 22 | International      | Т | 0.0000 | 17425253311 |
| 24 | International      | Т | 0.0000 | 17425253311 |
| 26 | 2000 International | Т | 0.0000 | 17425253311 |
| 28 | International      | Т | 0.0000 | 17425253311 |
|    |                    |   |        |             |

# Truck Dispatch Analysis( Is this still being used)

# 10 Trailers

**Menu Select:** From the *Freight File Maintenance* submenu, select *10 - Trailers*. The following screen displays:

```
SS *** Trailer File Maintenance *** 02/27/2009
Add, change or delete a trailer record
Trailer report
Return to main menu
Make a selection Q
```

**Menu Select:** From the *Trailer File Maintenance* submenu, select *1 - Add, Change or Delete a Trailer record.* The following screen displays:

| 🧦 Trailer      | File             |            |         |      |                |         | _ 🗆 🔀 |
|----------------|------------------|------------|---------|------|----------------|---------|-------|
| Traile<br>Desc | er ID<br>ription | 1<br>TRAII | ER NO 1 | ]    |                |         |       |
| Seria          | l No.            | 12345      | 6789XP1 | 11₩5 |                |         |       |
|                |                  |            |         |      |                |         |       |
|                |                  |            |         |      |                |         |       |
|                |                  |            |         |      |                |         |       |
|                |                  |            |         | -    |                | <b></b> | -     |
|                | Edit             | New        | Next    | Prev | <u>D</u> elete | Exit    |       |
|                |                  |            |         |      |                |         |       |

**Trailer Id** - Enter the Trailer number or F2 Look it up. **Description -** Enter a description for the Trailer. **Serial No** - Enter the serial number of the trailer

Trailer Report (Not working)

**11 Define Freight Values** 

Menu Select: From the Freight File Maintenance submenu, select 11-Define Freight

Values. The following screen displays:

| SS ***** Input Freight Values *****             |   |
|-------------------------------------------------|---|
| Input 4 taxtypes for diesel DIE DOR             |   |
| Taxtypes for HSD quotas Monthly Gallons Allowed | 0 |
| Enter tax types for: Kerosene Propane           |   |
| Is everything OK? (Y/N/Q)                       |   |
|                                                 |   |
|                                                 |   |

# **R** Reindex Freight Files

**Menu Select:** From the *Freight File Maintenance* submenu, select R-*Reindex Freight Files*. The following screen displays:

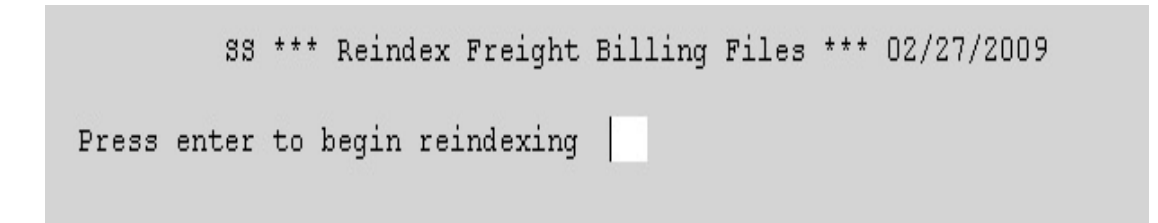